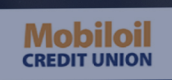

My Bills & People I Pay Sort by: Name (Nickname)

Add a payee Type the r

My Accounts Alerts and Notifications Electronic Statements Move Money Bill Pay Card Management Travel Notes Transaction Dispute Additional Services

\$0.00 mm/dd/yy 📰 Pay

My Settings | Help | Support | Logout

My Payments View pa

# Bill Pay Overview Guide

# **Nobioi CREDITUNION**

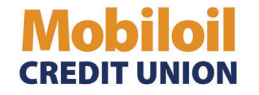

Who said paying bills has to be time-consuming? With Bill Pay, you can make a one-time bill payment, set up recurring payments, schedule bill pay reminders, and more. To get started, select Bill Pay" from the main navigation bar.

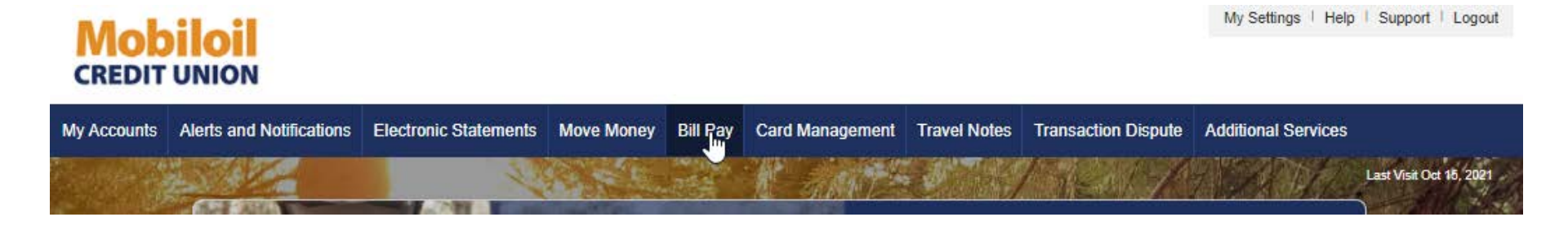

From the main Bill Pay screen, you can add a new payee, search payees, view bill pay history, manage funding accounts, and more.

| Accounts | Alerts and Notifications                    | Electronic Statements                                                                               | Move Money                     | Bill Pay       | Card Management                                                                                                    | Travel Notes                                                                | Transaction Dispute                                                                                            | Additional Services                                |                        |
|----------|---------------------------------------------|----------------------------------------------------------------------------------------------------|--------------------------------|----------------|----------------------------------------------------------------------------------------------------|-----------------------------------------------------------------------------|----------------------------------------------------------------------------------------------------|----------------------------------------------------|------------------------|
|          |                                             |                                                                                                    |                                |                |                                                                                                    |                                                                             |                                                                                                    |                                                    | Last Visit Oct 15, 202 |
|          | My Bills<br>Sort by: Na<br>Get<br>Add a pay | 8. People I Pay<br>me (Nickname)<br>Utilities *xxxx<br>Options<br>ee Type the name of the payee you | 0 hidden +<br>Pay All Bills on | Need to pay so | meone new? Enter person or<br>Find : Search my pa<br>\$0.00 mm/dd/yy<br>k on Pay All Button to proceed.<br>Enter person of | business Add<br>yee list<br>Pay<br>Total: \$0.00 Pay All<br>or business Add | My Payments Mew<br>Search payment history<br>This Receipt Area will sh<br>payments and payments or<br>90 days. | ayment history Search ow scheduled mpleted in last | Last Visit Oct 15, 202 |
|          |                                             |                                                                                                    |                                |                |                                                                                                    |                                                                             | I want to<br>Managa funding account(s)<br>Read bill cay messages<br>Get help<br>Contact us                     |                                                    |                        |

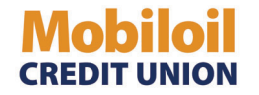

# **BILL PAY OVERVIEW GUIDE**

#### Adding a new Payee: To

add a new payee account, select "Add" in the upper right-hand corner, or "Add a Payee" under the "My Bills" section.

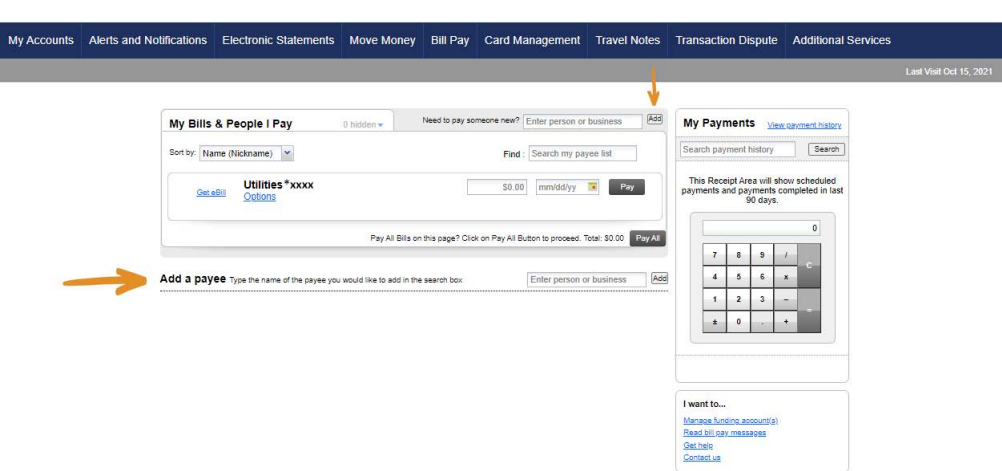

Enter the payee information and name (i.e. "Entergy") and fill out the requested information.

Select "Add payee" once you have entered all payee information.

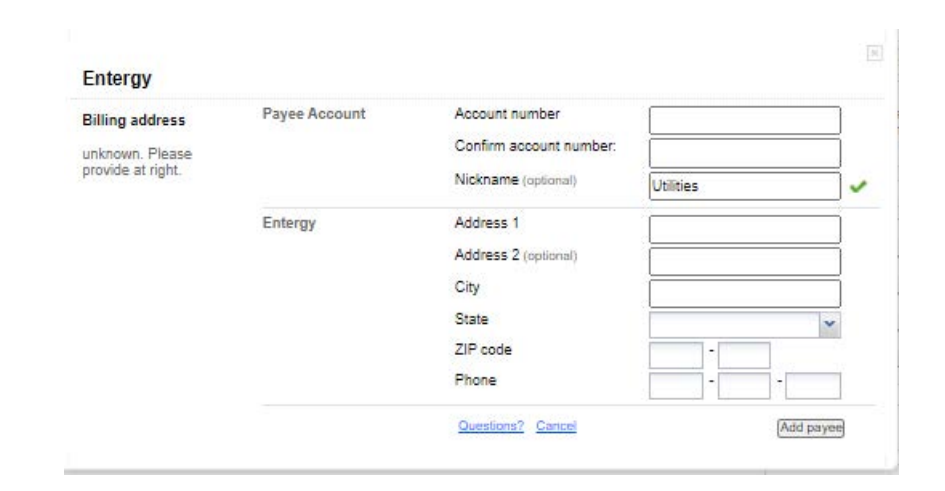

#### Once you've added a payee account:

You can select "Options" and:

- (1) Set up eBills
- (2) Set bill reminders
- (3) Schedule automatic payments
- (4) View and edit account payee information

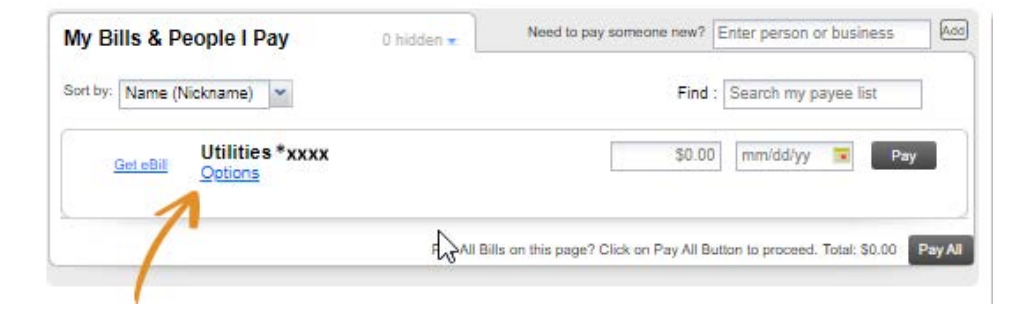

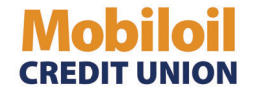

My Bills & People | Pay

**1. Sign up for eBills:** If your payee has

an eBill option, you can select "Get Started." You may have to enter personal information depending on what the payee requires. Once you've filled out the information, you'll have to agree to the terms of use and hit "Submit."

Sort by: Name (Nickname) Find : Search my payee list Utilities \*xxxx \$0.00 mm/dd/vv Close Options | History From: SMART PLUS CHECKING Your Bill (eBill) Convenience. Have your bill delivered here. Next due reminder eBills are just like your paper bills. But they are delivered electronically. Automatic payment Stay organized with all your bills in one Account Information place, ready to review before paying. Not paying this anymore? Get Started! Delete it Hide it Pay All Bills on this page? Click on Pay All Button to proceed. Total: \$0.00 Pay All Enter person or business Add Add a payee Type the name of the payee you would like to add in the search box

0 hidden 🗸

Once you've signed up for eBills with a payee, you will see the next bill due date displayed on your Bill Pay home screen.

To pay an eBill, you will see the following in the dropdown:

- Minimum balance due
- Full balance due
- Last payment made

Choose one of the above options, or you can manually enter an amount. Select "Pay" once you are ready to pay the eBill.

Select "View bill" to view a copy of the eBill. Select "Options" to view eBill history or cancel eBills. If you cancel an eBill, it usually takes 1-2 months to start receiving the paper bills in the mail again.

## \*If you delete a payee, that also cancels eBills.

| APR                   | AT&T Mobility *xxxx | \$74.21hn 04/15/21 | Pay    |
|-----------------------|---------------------|--------------------|--------|
| 18<br>Mew bill I File | Options   History   | Mindue \$74.21     | + Memo |
|                       |                     | Balance \$74.21    |        |
|                       |                     | 03/15/21 \$74.21   |        |

Add

Need to pay someone new? Enter person or business

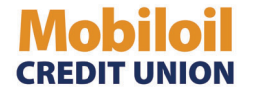

## **BILL PAY OVERVIEW GUIDE**

**2. Set next due reminder** Setting a bill pay reminder prevents late payments and ensures you are paying bills on time. For your convenience, reminders are automatically set for eBills and automatic payments.

To manually set up a bill reminder (for bills that are not set up through eBills or automatic payments), follow the steps below:

- Enter the frequency, next due date, and typical amount in the field box.
- Select if you would like to receive an email reminder. \*You will see a reminder in your bill pay home screen, but this option allows you to receive a reminder via email as well.
- Choose "Save." This will set your next due reminder.

#### From your home screen:

- Once a reminder is set, you will see a red color indicator on the left of the payee title to show that it is overdue.
- If you have an automatic payment set up, you will see a reminder that tells you how many days until the next payment will be made:

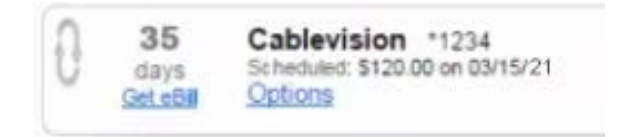

To change or cancel a reminder, click on the pencil icon next to the payment reminder date. To cancel a reminder, select "Turn Off."

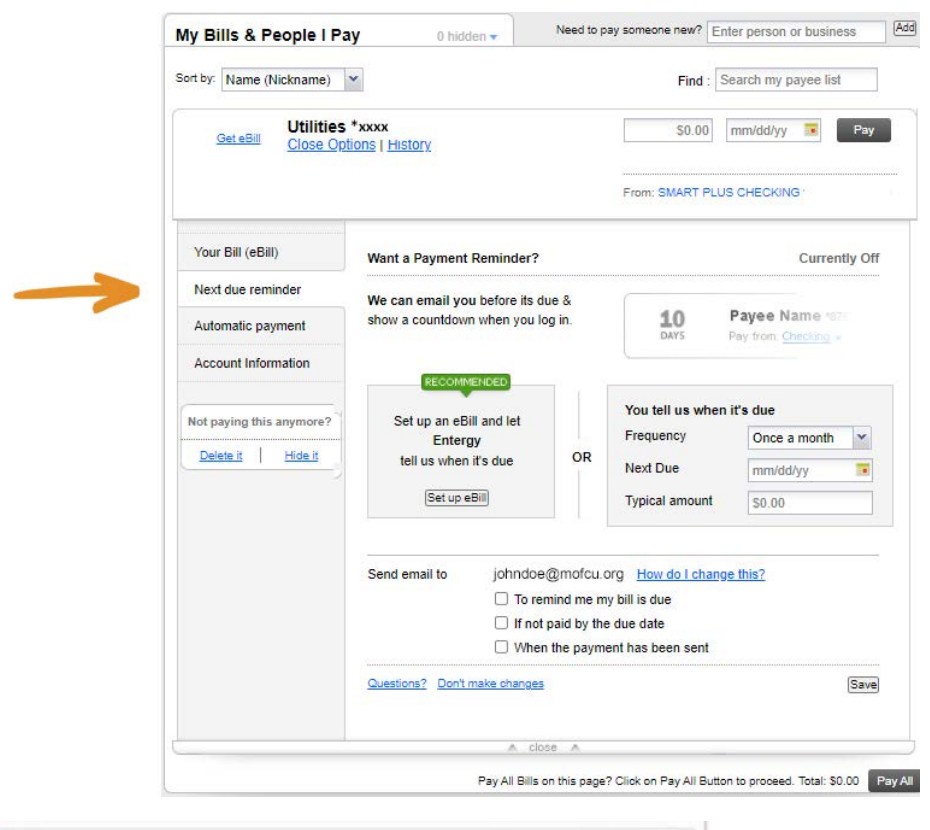

| ✓ 9 <sup>III</sup> Chris Ar<br>Scheduled:<br>Close Opt | nderson **n/a<br>5150.00 on 03/06/21<br>ions | \$0.00                 | mmiddiyy 😨   | Pay |  |  |
|--------------------------------------------------------|----------------------------------------------|------------------------|--------------|-----|--|--|
| Next due reminder                                      | Want a Payment Reminder?                     | Tum eff   Currently On |              |     |  |  |
| Automatic payment                                      | We can email you before its due &            |                        |              |     |  |  |
| Account Information                                    | show a countdown when you log in             | Frequency              | Once a month | ~   |  |  |
|                                                        | dia and house his                            | Next Due               | 03/01/21     |     |  |  |
| lot paying this anymore?                               | DAYS Pay from Checking a                     | Typical amount         | \$50.00      |     |  |  |
| Delete 8 Hide 8                                        |                                              |                        |              |     |  |  |

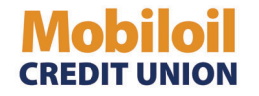

#### 3. Schedule automatic payments:

To set up an automatic payment, select the payee options and "Automatic Payment." Select account to debit in the "Pay from" drop down. \**Please note: You cannot make bill payments from a savings account.*\*

Enter the amount you'd like to pay. \*If you are paying via check, there is an option to add a memo.

Choose the frequency of the payment. You can specify a start and either enter end date or select "No end date." If you select this option, the payment will automatically be paid indefinitely based on the frequency schedule, until you cancel the automatic payment. You may also set an exact number of payments to be sent in the "End on... After X payments are sent" section.

| My Bills & People I F    | ay 0 hidden •                      | Need to pay s                                                                                | omeone new?                              | Enter persor    | n or business | (A   |  |
|--------------------------|------------------------------------|----------------------------------------------------------------------------------------------|------------------------------------------|-----------------|---------------|------|--|
| Sort by: Name (Nickname) | Search my payee list               |                                                                                              |                                          |                 |               |      |  |
| Get eBill Close O        | s *xxxx<br>ptions   <u>History</u> | [                                                                                            | \$0.00                                   | mm/dd/y         | y 🧊 Pay       | y ]  |  |
|                          |                                    | F                                                                                            | rom: SMART P                             | LUS CHECKI      | NG            |      |  |
| Your Bill (eBill)        | Automatic payments                 |                                                                                              |                                          |                 | Currenti      | y Of |  |
| Next due reminder        | Pay from                           | SMART PLUS CHEC                                                                              | KING -\$1,000                            | .00 💙           |               |      |  |
| Automatic payment        | Amount                             | \$0.00 Different last payn                                                                   | nent \$0.00                              | amo             | unts.         |      |  |
| Account Information      | Frequency                          | Once a month                                                                                 | ~                                        |                 |               |      |  |
| Not paying this anymore? | Start on                           | mm/dd/yy                                                                                     | What s                                   | should I select | 2             |      |  |
| Delete it Hide it        | End on                             | No end date                                                                                  | nte are cent                             |                 |               |      |  |
|                          |                                    | O mm/dd/yy                                                                                   |                                          |                 |               |      |  |
|                          | Send email to:                     | johndoe@mofcu.org                                                                            | How do I cha                             | nge this?       |               |      |  |
|                          |                                    | <ul> <li>When payment is sc</li> <li>When the payment</li> <li>Before sending the</li> </ul> | heduled<br>has been sent<br>last payment |                 |               |      |  |
|                          | Questions? Don't make o            | <u>hanges</u>                                                                                |                                          |                 | Save          |      |  |
| A close A                |                                    |                                                                                              |                                          |                 |               |      |  |

Once you've set your payment and frequency, you have the option to receive an email notification when the payment is made. To change the default email, click the "How do I change this?" link.

Once you have filled out the automatic payment details, hit "Save." The automatic payment will now display on your Bill Pay home screen. You can cancel a single payment from an automatic payment schedule, or you can cancel an automatic payment schedule altogether.

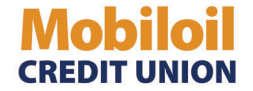

My

**4. View and edit payee account information.** In this section, you can view the payee account number associated with your account, and update the nickname for the payee account.

| ccounts Alerts and No        |    | cations Electroni                                                             | c Statements                | tatements Move Money B   |                                     | Card Management                        | nagement Travel Note |  |
|------------------------------|----|-------------------------------------------------------------------------------|-----------------------------|--------------------------|-------------------------------------|----------------------------------------|----------------------|--|
|                              |    |                                                                               |                             |                          |                                     |                                        |                      |  |
|                              | 3  | My Bills & People                                                             | I Pay                       | 0 hidden 🔻               | Need to pay son                     | Find : Search my pay                   | business (A          |  |
|                              |    |                                                                               | Options   History Payee Acc | ount                     | Fro                                 | er XXXXXXXXX                           | Pay                  |  |
|                              |    | Next due reminder                                                             |                             |                          | Confirm accour                      | nt number<br>nal) Utilities            | ~                    |  |
|                              | -> | Account Information                                                           | Entergy                     |                          | Nickname (optio<br>Address<br>Phone | Utilities<br>The address<br>8003683749 | is on file.          |  |
|                              |    | Delete it Hide it                                                             | Questions?                  | on't make changes        |                                     |                                        | Save                 |  |
|                              | d  | Pay All Bills on this page? Click on Pay All Button to proceed. Total: \$0.00 |                             |                          |                                     |                                        |                      |  |
|                              |    |                                                                               |                             |                          |                                     |                                        |                      |  |
| Add a payee Type the name of |    |                                                                               | ame of the payee you        | would like to add in the | e search box                        | Enter person o                         | r business           |  |

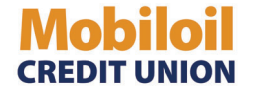

#### **View Bill Pay history:**

 Once you build bill pay history, you can select "View payment history" on the home screen.
 Bill Pay saves up to 18 months of history.

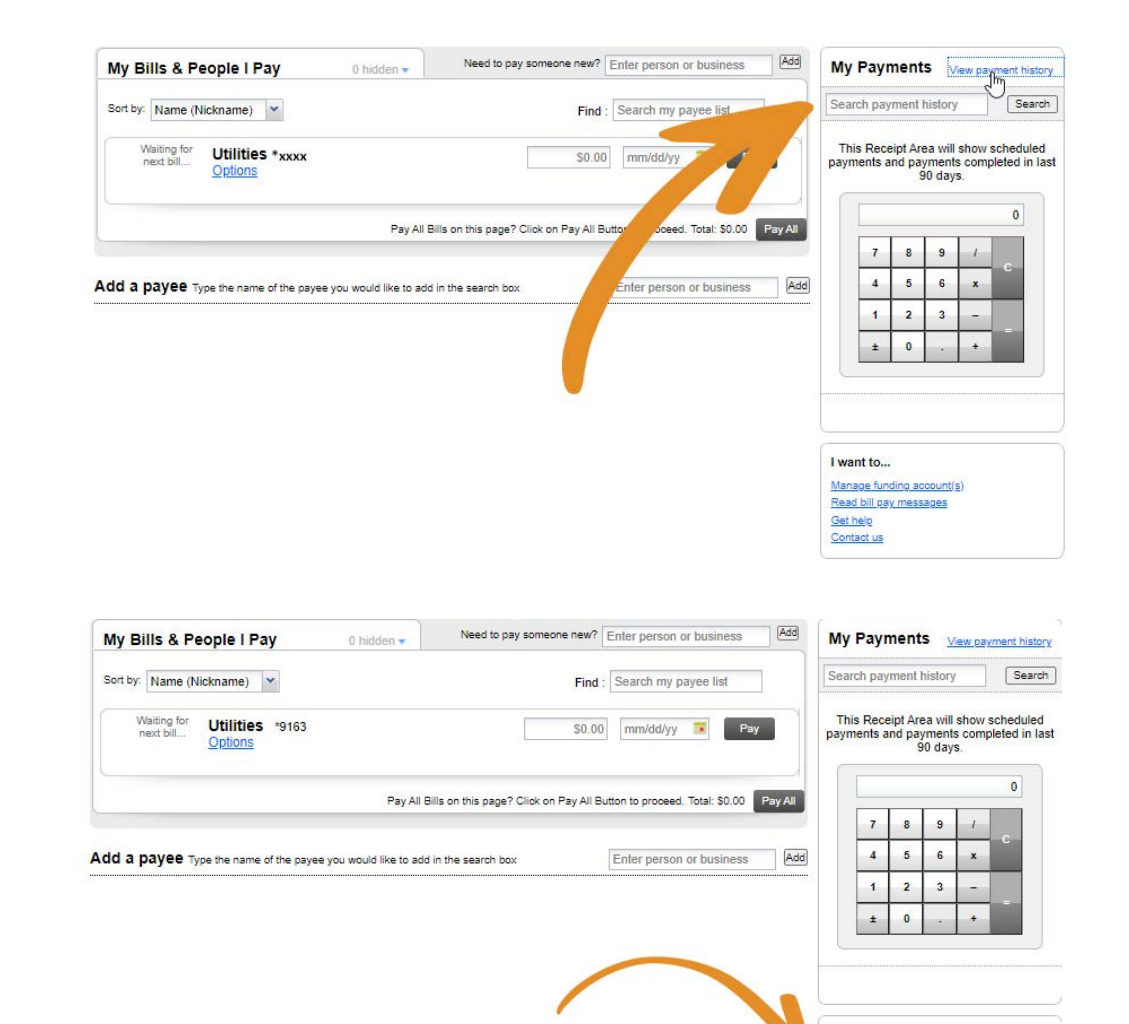

#### Manage funding accounts:

 Select "Manage funding accounts" to view and add accounts to fund your bills. From here, you can set a default account, as well as additional payment account options.
 \*Please note: You cannot make bill payments from a savings account.\*

I want to... Manage funding account(s)

Contact us

Read bill pay messages Get help